## ACQUISTA I BIGLIETTI COL RIMBORSO COVID SULL'APP DOLOMITIBUS

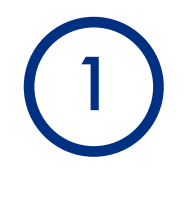

Apri l'app Dolomitibus e clicca su Acquista

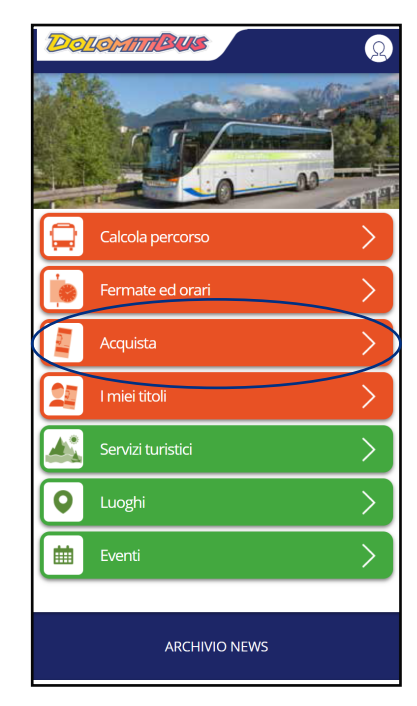

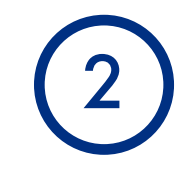

| Scegli              |  |
|---------------------|--|
| Biglietti a tariffa |  |
| fissa               |  |

| < 4 | >                         |   |
|-----|---------------------------|---|
|     | BIGLIETTI A TARIFFA FISSA | > |
|     | ABBONAMENTI               | > |
|     |                           |   |

| Clicca sul<br>titolo di<br>viaggio che<br>vuoi<br>acquistare |
|--------------------------------------------------------------|
|                                                              |

| < • • • • • • • • • • • • • • • • • • •                 |     |
|---------------------------------------------------------|-----|
| ACQUISTA                                                |     |
| DOLOMITI BUS - Belluno                                  |     |
| Cerca Titolo di Viaggio                                 |     |
| Titoli acquistabili a tariffa fissa                     |     |
| GUEST CARD - CARTE TURISTIC                             | THE |
| GUEST CARD 8 GIORNI<br>③   Da attivare € 28,00          | o > |
| GUEST CARD 3 GIORNI<br>③ Da attivare € 12,00            | o > |
| URBANO DI BELLU                                         | NO  |
| CORSA SEMPLICE URBANO BELLUNO<br>③ Da attivare € 1,40   | 0 > |
| CARNET 6 CORSE URBANO BELLUNO<br>③ │ Da attivare € 8,20 | 0 > |
| CARNET 12 CORSE URBANO DI                               |     |

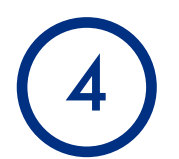

Seleziona il cerchio bianco e trascinalo a destra per attivare l'importo del bonus

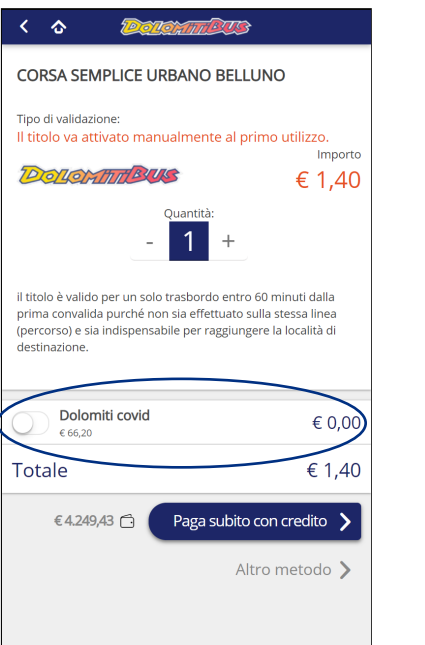

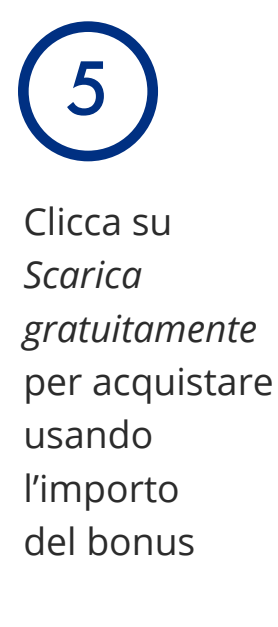

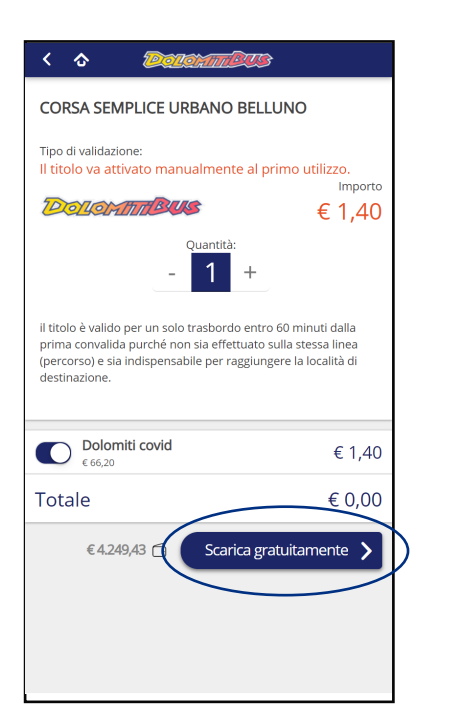

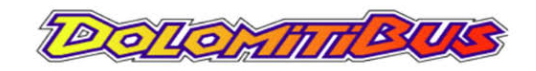